## ภาคผนวก ข

คู่มือการติดตั้งระบบ

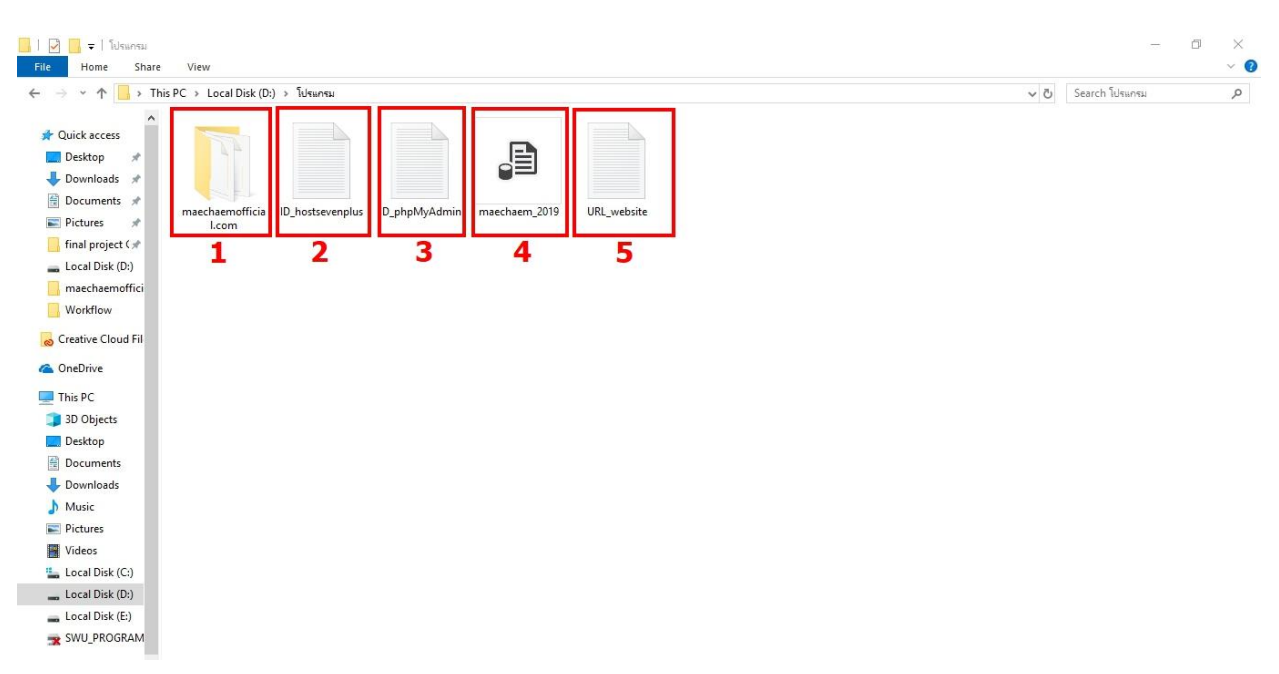

## 1.ขั้นตอนการลงโปรแกรมจำลอง Server และฐานข้อมูล XAMPP

**ภาพที่ ข 1.1** ไฟล์โปรแกรมและเอกสาร

อธิบายหมายเลขในภาพที่ ข 1.1 ดังนี้

เมื่อเปิดแผ่น DVD ขึ้นมาจะพบโฟล์เดอร์ 2 โฟล์เดอร์ คือ โปรแกรม และ เอกสาร ส่วนของ ไฟล์โปรแกรมจะอยู่ในโฟล์เดอร์ โปรแกรม

**หมายเลขที่ 1** ไฟล์โปรแกรมทั้งหมด

หมายเลขที่ 2 ไฟล์เอกสารเก็บข้อมูล ID เข้าเว็บโฮสติ้ง

หมายเลขที่ 3 ไฟล์เอกสารเก็บข้อมูล ID เข้าฐานข้อมูล phpmyadmin

**หมายเลขที่ 4** ไฟล์ฐานข้อมูล

**หมายเลขที่ 5** ไฟล์เอกสารเก็บข้อมูล URL ของเว็บไซต์ที่ใช้งาน

| This PC > Local Disk (C:) |                  |             |         |     |                        |  |
|---------------------------|------------------|-------------|---------|-----|------------------------|--|
| A Name                    |                  |             |         | ڻ ~ | Search Local Disk (C:) |  |
| realize .                 | Date modified    | Туре        | Size    |     |                        |  |
| # GOG Games               | 21/4/2562 16:52  | File folder |         |     |                        |  |
| A Intel                   | 8/11/2561 11:55  | File folder |         |     |                        |  |
| * PerfLogs                | 15/9/2561 14:33  | File folder |         |     |                        |  |
| CIS Program Files         | 16/5/2562 13:56  | File folder |         |     |                        |  |
| Program Files (x86)       | 24/5/2562 9:50   | File folder |         |     |                        |  |
| fici SQLServer2017Media   | 19/11/2561 13:27 | File folder |         |     |                        |  |
| Users                     | 8/11/2561 10:34  | File folder | 2       |     |                        |  |
| Windows                   | 10/5/2562 20:16  | File folder | <u></u> |     |                        |  |
| d Fil xampp               | 21/11/2561 22:03 | File folder |         |     |                        |  |
|                           |                  |             |         |     |                        |  |
|                           |                  |             |         |     |                        |  |
|                           |                  |             |         |     |                        |  |

**ภาพที่ ข 1.2** ขั้นตอนการติดตั้งไฟล์โปรแกรมแบบออฟไลน์ ขั้นตอนที่ 1

อธิบายหมายเลขในภาพที่ ข 1.2 ดังนี้

หมายเลขที่ 1 เข้าไปที่ This PC ของเรา แล้วเลือกไดร์ฟ C

หมายเลขที่ 2 จากนั้นเข้าไปที่โฟล์เดอร์ xampp

| -> - 🕇 📙 > This      | is PC > Local Disk (C:) > xampp |                   |                    |       |   | ~ Ū | Search xampp | Q |
|----------------------|---------------------------------|-------------------|--------------------|-------|---|-----|--------------|---|
|                      | Name                            | Date modified     | Type               | Size  |   |     |              |   |
| Quick access         | -                               | 24/11/22/11 21/22 | F1. (.).           |       |   |     |              |   |
| Desktop 📌            | anonymous                       | 21/11/2001 21:03  | File folder        |       |   |     |              |   |
| Downloads #          | apache                          | 21/11/2001 21:03  | File tolder        |       |   |     |              |   |
| Documents #          | cgi-bin                         | 21/11/2001 22:02  | File folder        |       | - |     |              |   |
| Dictorer             | Contrib                         | 21/11/2001 21:05  | File folder        |       | 2 |     |              |   |
| Level Disk (D)       | htdocs                          | 21/11/2301 22302  | File folder        |       |   |     |              |   |
| LOCALDISK (D:)       | ima                             | 21/11/2561 21:52  | File folder        |       |   |     |              |   |
| maechaemofficial.c   | ing                             | 21/11/2561 22:02  | File folder        |       |   |     |              |   |
| Workflow             | licenses                        | 21/11/2561 21:52  | File folder        |       |   |     |              |   |
| Creative Cloud Files | locale                          | 21/11/2561 21:52  | File folder        |       |   |     |              |   |
|                      | mailoutput                      | 21/11/2561 21:52  | File folder        |       |   |     |              |   |
| OneDrive             | mailtodisk                      | 21/11/2561 21:53  | File folder        |       |   |     |              |   |
| This PC              | MercuryMail                     | 21/11/2561 22:02  | File folder        |       |   |     |              |   |
| 3D Objects           | mysql                           | 21/11/2561 21:55  | File folder        |       |   |     |              |   |
| Desktop              | perl                            | 21/11/2561 21:57  | File folder        |       |   |     |              |   |
| Documento            | php                             | 21/11/2561 22:02  | File folder        |       |   |     |              |   |
| Devalueda            | phpMyAdmin                      | 21/11/2561 22:32  | File folder        |       |   |     |              |   |
| Downloads            | sendmail                        | 21/11/2561 22:01  | File folder        |       |   |     |              |   |
| Music                | src                             | 21/11/2561 21:52  | File folder        |       |   |     |              |   |
| Pictures             | 🔜 tmp                           | 21/11/2561 23:46  | File folder        |       |   |     |              |   |
| Videos               | 🛃 tomcat                        | 21/11/2561 21:56  | File folder        |       |   |     |              |   |
| Local Disk (C:)      | webalizer                       | 21/11/2561 22:02  | File folder        |       |   |     |              |   |
| Local Disk (D:)      | webdav                          | 21/11/2561 21:53  | File folder        |       |   |     |              |   |
| Local Disk (E:)      | apache_start                    | 7/6/2556 18:15    | Windows Batch File | 1 KB  |   |     |              |   |
| SWU PROGRAM ())      | apache_stop                     | 7/6/2556 18:15    | Windows Batch File | 1 KB  |   |     |              |   |
|                      | Catalina_service                | 30/3/2556 19:29   | Windows Batch File | 10 KB |   |     |              |   |
| Network              | catalina_start                  | 7/6/2556 18:15    | Windows Batch File | 3 KB  |   |     |              |   |
|                      | Catalina_stop                   | 25/6/2556 20:36   | Windows Batch File | 3 KB  |   |     |              |   |

**ภาพที่ ข 1.3** ขั้นตอนการติดตั้งไฟล์โปรแกรมแบบออฟไลน์ ขั้นตอนที่ 2

อธิบายหมายเลขในภาพที่ ข 1.3 ดังนี้

**หมายเลขที่ 1** เมื่อเข้าไปที่ xampp แล้ว

**หมายเลขที่ 2** จากนั้นเข้าไปที่โฟล์เดอร์ htdoc

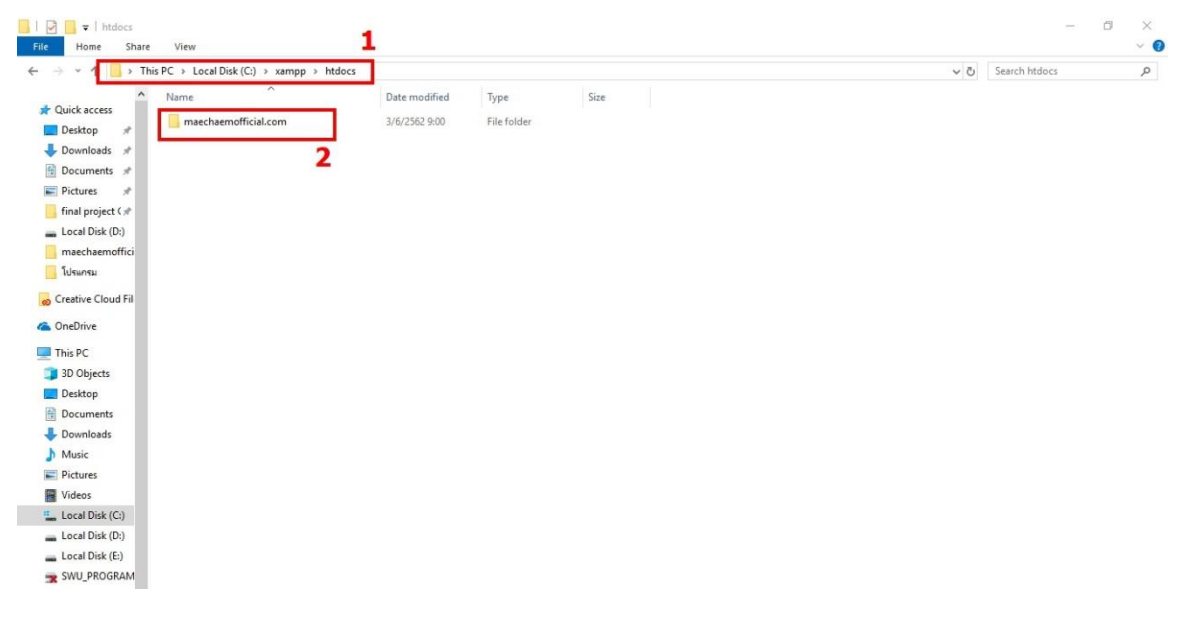

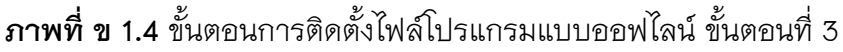

อธิบายหมายเลขในภาพที่ ข 1.4 ดังนี้

**หมายเลขที่ 1** เมื่อเข้าไปที่ htdoc แล้ว

**หมายเลขที่ 2** ทำการคัดลอกโฟล์เดอร์ maechaemofficial.com จากในแผ่น DVD มาวาง ในโฟล์เดอร์ htdoc